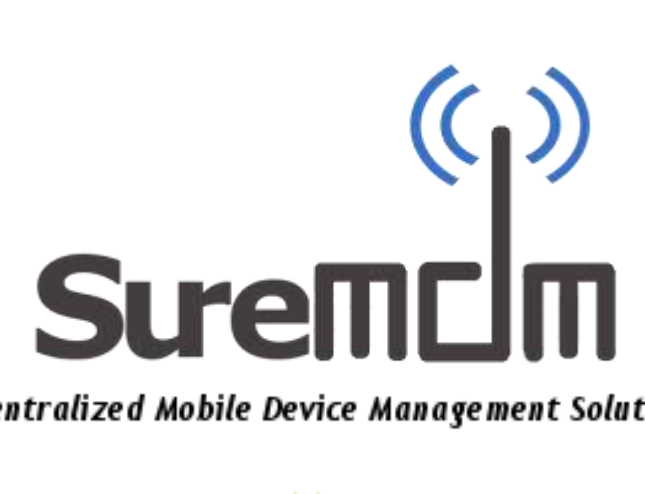

## **Centralized Mobile Device Management Solution**

User Guide for Android 뼦 & Windows Mobile/CE 롿

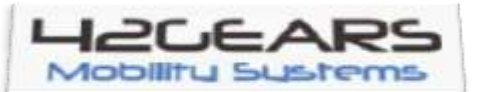

v2.0

| A. Welcome                                                                                                    | 4  |
|----------------------------------------------------------------------------------------------------|----|
| B. Features                                                                                                    | 4  |
| C. Getting Started                                                                                                    | 4  |
| 1. Pre-requisites                                                                                                    | 4  |
| 2. Quick Look at <i>SureMDM</i> Web Console                                                                                                    |    |
| 3. Getting Nix                                                                                                    | Q  |
| i. Windows Mobile/CE                                                                                                    | 9  |
| ii. Android                                                                                                    | ç  |
| 4. Verifying Connectivity with SureMDM Server                                                                                                    | 10 |
| 5. Configuring the NIX Agent                                                                                                    | 11 |
| i. Windows Mobile/CE                                                                                                    | 11 |
| ii. Android                                                                                                    | 12 |
| iii. Windows Mobile via Barcode 🔤                                                                                                    | 12 |
| 6. Approving Devices on Web Console                                                                                                    | 13 |
| D. Using SureMDM Web Console                                                                                                    | 15 |
| 1. Organizing your Devices                                                                                                    | 15 |
| 2. Managing Your Devices                                                                                                    | 19 |
| i. Deleting Device(s)                                                                                                    | 20 |
| ii. Applying a Job                                                                                                    | 20 |
| iii. Viewing Job Queue                                                                                                    | 20 |
| iv. Blacklist a Device                                                                                                    | 20 |
| v. Viewing Device Log                                                                                                    | 20 |
| vi. Searching your Devices                                                                                                    | 20 |
| vii. Customizing the View                                                                                                    | 21 |
| viii. Refresh Information                                                                                                    | 21 |
| ix. Remote Control                                                                                                    | 2  |
| a) Remote Screen                                                                                                    | 21 |
| b) Remote File Explorer                                                                                                    | 22 |
| c) Remote Processes Windows Only                                                                                                    | 22 |
| d) Remote Registry Editor Solve Control Control Contro | 23 |
| x. Locate Your Device                                                                                                    | 24 |
| xi. Send Message                                                                                                    | 24 |
| xii. Reboot Your Device                                                                                                    | 25 |
| xiii. Lock Your Device                                                                                                    | 25 |
| xiv. Wipe the Device                                                                                                    | 25 |
| xv. Application Management                                                                                                    | 25 |
| 3. Utility Panel                                                                                                    | 27 |
| 1. Mail                                                                                                    | 27 |
| II.   Kemote Control                                                                                                    | 27 |
| III. JODS                                                                                                    | 28 |
| a. JOD Type: Any                                                                                                    | 29 |
| D. JOD Type: Willdows Mobile/CE                                                                                                    | 31 |
| c. Job Type. Anarola                                                                                                    | 34 |

#### \_Sure MDM\_

| d. Generating Nix Configuration Barcode Findows Only | 38 |
|------------------------------------------------------|----|
| iv. Reports                                          | 39 |
| a. System Log                                        | 39 |
| b. Device Health Report                              | 39 |
| c. Devices Connected                                 | 40 |
| d. Jobs Deployed                                     | 40 |
| e. Asset Tracking                                    | 40 |
| 4. Viewing System Log                                | 41 |
| 5. Managing SureMDM Accounts                         | 41 |
| E. Troubleshooting Your SureMDM                      | 42 |
| F. Update History                                    | 43 |

## A.Welcome

**SureMDM** is one of the simplest yet powerful Mobile Device Management software available. It is a versatile solution that can help organisations with software deployment, security, location tracking and real-time support of enterprise mobile devices running *Windows Mobile* OS and *Google Android* OS, here-in referred to as *Android* henceforth. With *SureMDM*, you get complete view into how an organization's mobile devices are being used, their health status and capability to remotely resolve issues on the devices even when they are in user's hands.

## **B.Features**

- Support for all modern web browsers including IE, Chrome & Firefox
- MDM for Windows Mobile, Windows CE & Android based devices
- Real time Device Monitoring with detailed Graphical Information
- Remote Job Deployment including facility for group based deployment
- Remote Control Support
- Peripheral Locking Facility for Android based Devices
- GPS based Device Location Service
- Detailed Report Generation Ability
- Mail Broadcast Messages
- High-end Security Features including Remote Data Wipe & Device Lock

## C. Getting Started

To begin with, we first describe the basics. SureMDM manages your devices with the help of 3 main components-

- Nix Agent which runs on the Mobile Devices
- Web Console which runs on the administrator's browser
- The SureMDM Server which connects your devices with the Web Console

## 1. Pre-requisites

- Mobile Device running Windows Mobile 5.0, 6.1 & 6.5 or Android Froyo 2.2+
- .net CF(Compact Framework) Runtime for Installation Al Windows Only
- Network Connectivity(WiFi, 3g, GPRS, EDGE or ActiveSync)

## 2. Quick Look at SureMDM Web Console

- Open Web Browser on your Desktop PC/Laptop
- Launch <u>https://suremdm.42gears.com</u>

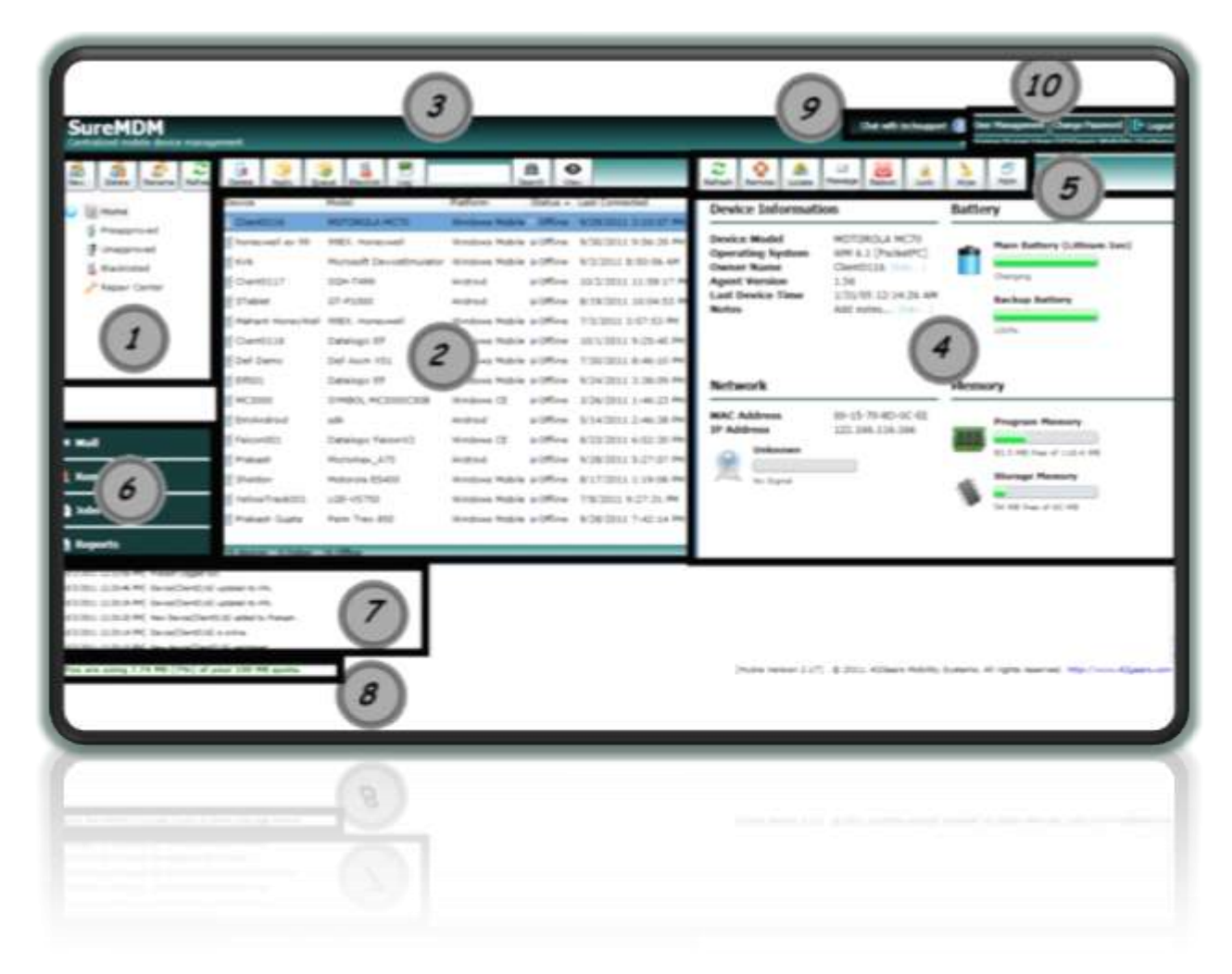

### 1. Device Groups:

Collectively shows all devices under **Home** and its user created subgroups. It also allows user to create and manage devices under various categories such as:

- Preapproved: List of IMEIs which are to be approved automatically
- Unapproved: List of devices waiting for approval decision
- Blacklisted: List of devices which are blacklisted from the management list
- Repair Center: List of devices sent for repair in the Repair Center

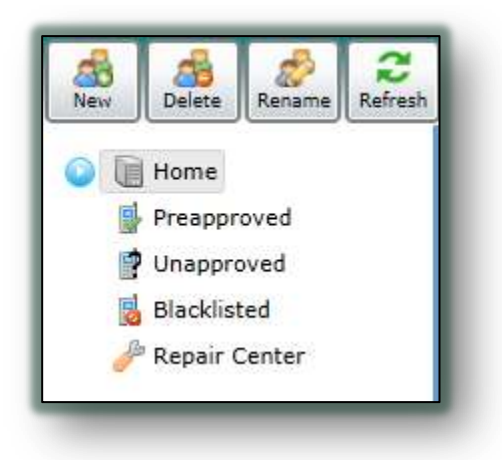

### 2. Device List:

Displays list of devices under the currently selected group on the Device Groups Tab and its details in a tabular format.

| Device 🔺            | Model                    | Platform       | Status  | Last Connected        |
|---------------------|--------------------------|----------------|---------|-----------------------|
| Client0116          | MOTOROLA MC70            | Windows Mobile | Offline | 9/29/2011 3:10:07 PM  |
| Client0116          | Datalogic Elf            | Windows Mobile | Offline | 10/1/2011 9:25:40 PM  |
| Client0117          | SGH-T499                 | Android        | Offline | 10/2/2011 11:58:17 PM |
| Client0117          | HTC Wildfire             | Android        | Online  | 10/3/2011 2:49:22 PM  |
| 🗐 Dell Demo         | Dell Axim X51            | Windows Mobile | Offline | 7/30/2011 8:46:10 PM  |
| Elf001              | Datalogic Elf            | Windows Mobile | Offline | 9/24/2011 3:38:09 PM  |
| 📓 EmlAndroid        | sdk                      | Android        | Offline | 5/14/2011 2:46:38 PM  |
| Falcon001           | Datalogic FalconX3       | Windows CE     | Offline | 8/23/2011 6:02:30 PM  |
| 📓 honeywell ex 99   | 99EX. Honeywell          | Windows Mobile | Offline | 9/30/2011 9:56:39 PM  |
| 📕 Kirk              | Microsoft DeviceEmulator | Windows Mobile | Offline | 9/3/2011 8:50:06 AM   |
| 📓 Mahant HoneyWell  | 99EX. Honeywell          | Windows Mobile | Offline | 7/3/2011 3:57:53 PM   |
| 🗐 МС3000            | SYMBOL MC3000C50B        | Windows CE     | Offline | 3/26/2011 1:46:23 PM  |
| 📕 Prakash           | Micromax_A70             | Android        | Offline | 9/28/2011 5:27:07 PM  |
| 📓 Prakash Gupta     | Palm Treo 850            | Windows Mobile | Offline | 9/28/2011 7:42:14 PM  |
| 🗐 Sheldon           | Motorola ES400           | Windows Mobile | Offline | 8/17/2011 1:19:06 PM  |
| 🗐 STablet           | GT-P1000                 | Android        | Offline | 8/19/2011 10:04:53 PM |
| 📓 YellowTrack001    | LGE-VS750                | Windows Mobile | Offline | 7/8/2011 9:27:31 PM   |
| 17 devices 1 Online | 16 Offline               | _              |         |                       |

### 3. Device Toolbar:

Contains buttons to manage and take actions on a selected device or a group of devices such as:

- Delete selected device(s) from the list
- Apply a job to selected device(s)
- View Job Queue of a device
- Blacklist selected device(s) from the list
- View Log of a selected device

- Search device(s) on the basis of matching pattern
- Select Column(s) to be displayed for the device grid

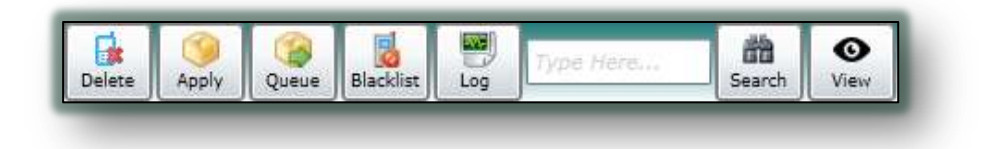

### 4. Device Information Panel:

Displays detailed information about the selected device including device health, memory and network status.

| Device Informati                                                                             | on                                                                                                    | Battery                                                                                   |
|----------------------------------------------------------------------------------------------|----------------------------------------------------------------------------------------------------|-------------------------------------------------------------------------------------------|
| Device Model<br>Operating System<br>Owner Name<br>Agent Version<br>Last Device Time<br>Notes | HTC Wildfire<br>FROYO [Android]<br>Client0117 [Edit]<br>1.64<br>10/03/11 14:31:23<br>Add Notes [Edit] | Main Battery (Li-ion) Main Battery Backup Battery Not Present                             |
| Network                                                                                      |                                                                                                    | Memory                                                                                    |
| MAC Address<br>IP Address<br>Unknown                                                         | 7C:61:93:A3:EE:FD<br>122.166.116.166                                                                  | Program Memory<br>138.7 MB free of 313.5 MB<br>Storage Memory<br>66.8 MB free of 175.1 MB |

#### 5. Quick Action Toolbar:

Provides easy to use buttons to perform device specific action such as:

- Refresh device status
- Initiate a remote connection with device
- Locate the device using GPS
- Send an Instant Message to the device if the device is Online
- Reboot the device remotely
- Initiate device lock
- Wipe the data from device
- Display installed applications on the device

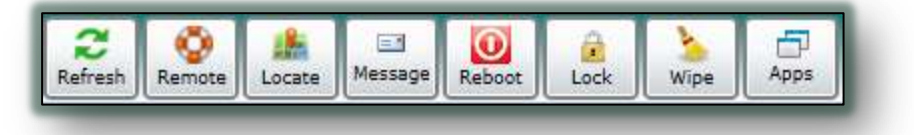

#### 6. Utility Panel:

Allows User to access Mails, serve a Remote Support session, manage Jobs and view Reports for devices

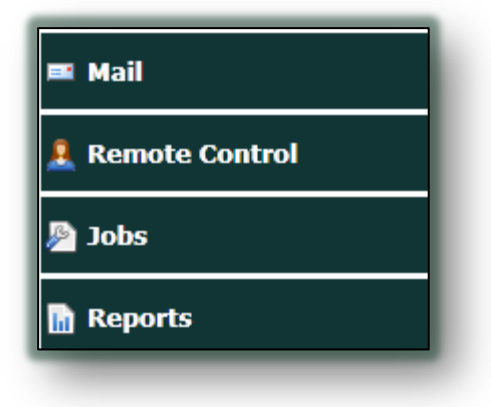

### 7. System Log:

Displays live logs from all users and devices currently active in a chronologic order.

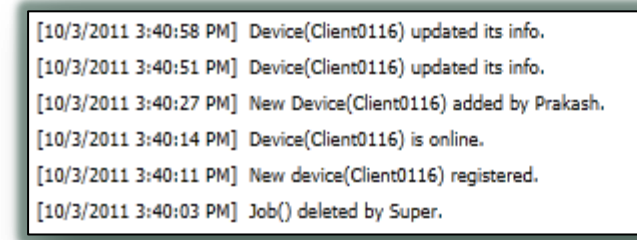

## 8. Data Usage Information Panel:

Displays amount of data used by account in total.

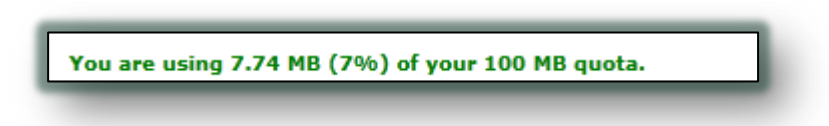

### 9. Help & Support:

Allows you to initiate a Chat with Technical Support Person online or access the *"Help"* Documentation

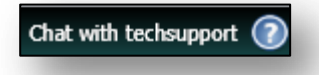

## 10. Administrative Toolbar:

The toolbar provides Account Management options.

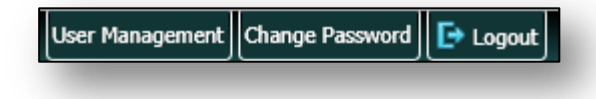

## 3. Getting Nix

### i. Windows Mobile/CE

SureMDM Nix Agent for Windows Mobile can be downloaded as an Installer Executable File (.exe) which can be obtained from the webpage:

### http://suremdm.42gears.com/getnix.aspx

Every SureMDM customer is designated with a Unique CustomerID issued by 42Gears at the time of purchase. You are required to enter the same CustomerID on the download page and click on Download NIX.

The downloaded file automatically names itself with your CustomerID and helps in configuring Nix on the device.

The NIX Agent can be installed in multiple ways.

- Download it from the web browser on a PC and copy it on to the device's Memory Card(SD Card) via ActiveSync, Bluetooth or Wifi
- Point the mobile web browser to the NIX download page
- Create an Application Install Job for NIX(Upgrade only)

Launch the installation file on device after downloading.

ii. Android

SureMDM Nix Agent for Android is downloaded as Android Application File (.apk) which can be obtained in many ways:

• You can get the Nix Agent from Android MarketPlace

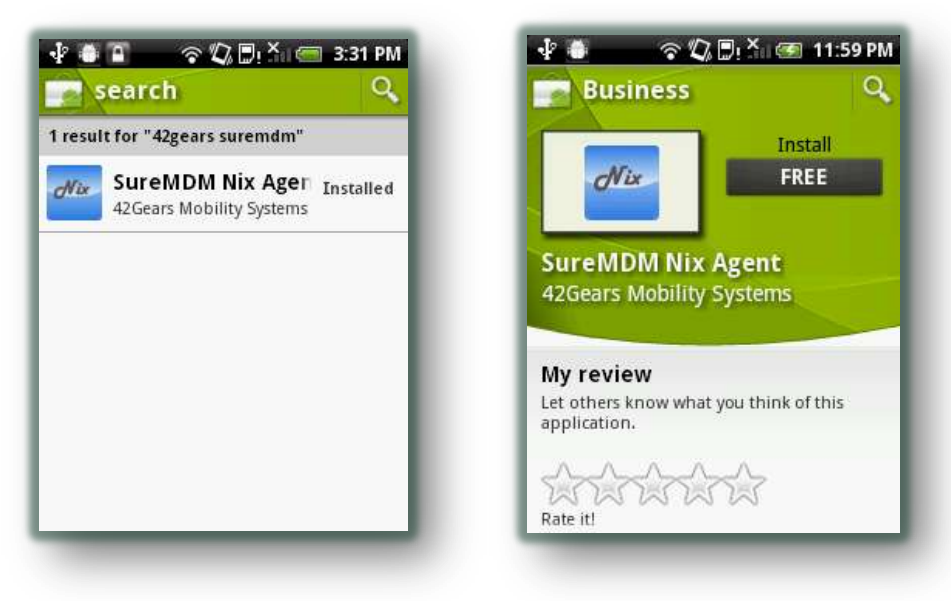

• Download the software from Official website at:

http://suremdm.42gears.com/nix/nixagent.apk

via Mobile Browser or PC and copy it to the device Memory Card and launch the installation

A This method requires that *"Allow installation of non-Market applications is enabled"* on your phone

A SureMDM client requires access to few device resources like GPS, Phone data connection, Storage card, etc. Please select "Allow access" to these resources while installation.

 $\displaystyle \bigcirc$  You can download & use the trial version by registering at our website

## 4. Verifying Connectivity with SureMDM Server

To make sure your device has proper connectivity with the SureMDM server, follow these steps:

- Launch web browser on the mobile device
- Access the URL : <u>http://suremdm.42gears.com/test.html</u>
- The page should display the confirmation message "SureMDM Server is running"

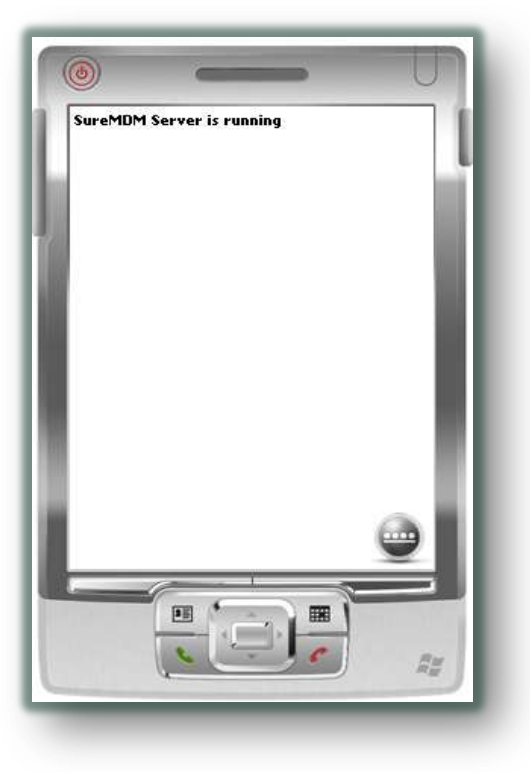

## 5. Configuring the NIX Agent

- i. Windows Mobile/CE
  - Go to "Start->Programs->NIX" to launch the application
  - The NIX initial screen looks as displayed below:

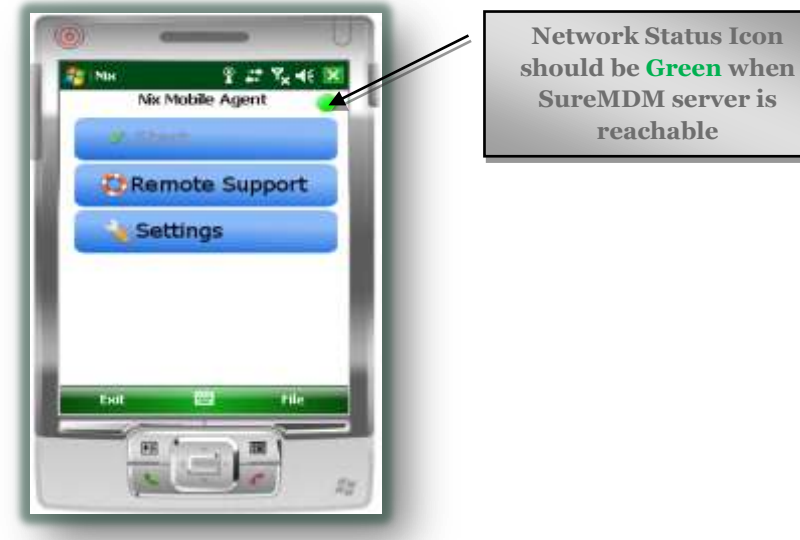

- A Green status icon means the Nix Agent is configured properly
- If the Status Icon is not Green, Click on the "Settings" button on the screen and confirm the information such as AccountID, Server Address, etc and Press OK to Save the settings
- Press *Start* to connect the Nix to server
- Press **OK** or **X** to close the Nix screen

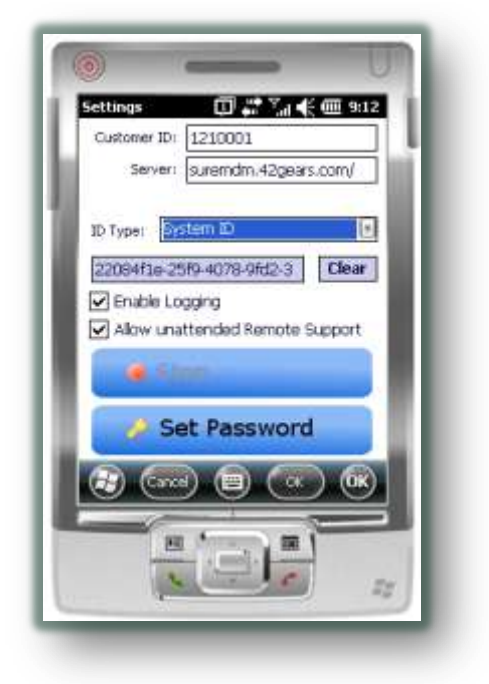

- ii. Android
  - Go to All Applications and launch SureMDM Nix
  - Make sure "Enable NIX Service" is checked
  - If the Status Icon is Green, the NIX Agent is configured properly.
  - If the Status Icon is not Green, continue with steps below.
  - Click *Settings* button & Verify AccountID and Server Address

| 1 • • • •      | 🕽 💭 ! 👗 🥽 3:44 PM |
|----------------|-------------------|
| Nix Agent      |                   |
| Customer ID:   |                   |
| 1210001        |                   |
| Server Path:   |                   |
| suremdm.42gear | s.com             |
| Device ID:     |                   |
|                |                   |
| Enable         | e Admin           |
| Clear D        | evice ID          |
| Set A          | pp PIN            |
| Save Settings  | Cancel            |
|                |                   |

- Press *Save* button to save the settings and click on *Start*
- Press *Back* key to go back to the main screen. NIX will keep running in the background
- iii. Windows Mobile via Barcode 🚥

SureMDM enables you to configure your Mobile Device's *NIX Agent* by scanning the configuration barcode. Detailed method is explained at: Generating Nix Configuration Barcode *Windows Only* 

A Pressing **X** or **OK** or **EXIT** does not Exit the NIX Agent completely. To Exit the NIX Agent, **Stop** the Nix and then press **Exit** button on the screen if required.

**?** Once Nix is configured, it will be launched in hidden mode after the device reset. Nix will try to establish connection with the server whenever network connectivity is available

## 6. Approving Devices on Web Console

An unapproved device is displayed on the Web Console as a notification in 2 ways:

| S de la | Notification 2                         | ndows   |
|---------|----------------------------------------|---------|
|         | -                                      | ndows   |
|         |                                        | ndows   |
| /ork    |                                        | ndows   |
|         | 1 device is waiting for approval.      | ndows   |
| Addre   | Would you like to view it right now?   | droid   |
| ur coo  | would you like to view it right how?   | ndows   |
| Uni     | Yes No, thanks                         | droid   |
| No      | MODUR = UMINE 8/17/2011 1313106 PM = - | ndows 1 |

i. When a User Logs-in

The user has a choice to visit unapproved list or continue to Main Console

## ii. When a User is already logged in

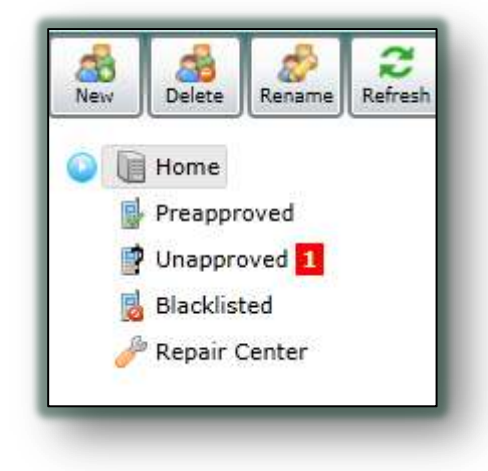

The User sees a distinct notification box with number of devices waiting for approval.

Clicking on *Unapproved* button displays the list of unapproved devices as below:

| A Delete Rename Refresh | 🛃 Approve Dev | vice 🛛 🙀 Delete | e Device             |
|-------------------------|---------------|-----------------|----------------------|
| De 11-ma                | Device        | IP Address      | Last Connected       |
| Preapproved             | Client0116    | 122.166.116.166 | 10/3/2011 4:12:12 PM |
| Unapproved 1            |               |                 |                      |
| 👩 Blacklisted           |               |                 |                      |
| 🥜 Repair Center         |               |                 |                      |
|                         |               |                 |                      |
|                         |               |                 |                      |
|                         |               |                 |                      |
|                         |               |                 |                      |
|                         |               |                 |                      |
|                         |               |                 |                      |

You can then select the device(s) you want to approve and click on *Approve Device* or delete the devices from the list by clicking *Delete Device*. The approved devices get added to the Main Device list and are managed by the *SureMDM*.

## D.Using SureMDM Web Console

Once the Nix has been configured on the device and approved by the administrator, *SureMDM* is ready to manage your device. Let's look at the work aspects of Web Console in detail.

## 1. Organizing your Devices

间 Home

All the devices being managed are listed under the Home tab.

|                 | Device            | Model                    | Platform       | Status +  | Last Connected        |
|-----------------|-------------------|--------------------------|----------------|-----------|-----------------------|
| O minine        | Cient0116         | HEC Wildfire             | Android        | Online    | 10/3/2011 5:47:32 FM  |
| alle Sales      | Client0116        | MOTOROLA MC70            | Windows Mobile | @ Offine  | 9/29/2011 3:10:07 PM  |
| AS UK           | 🖬 honeywell ex 99 | 99EX, Honeywell          | Windows Mobile | @ Offline | 9/30/2011 9:56:39 PM  |
| Supervisor      | 🛒 Kirk            | Microsoft DeviceEmulator | Windows Mobile | @ Offline | 9/3/2011 8:50:06 AM   |
| a sweden        | Client0117        | SGH-T499                 | Android        | • Offline | 10/2/2011 11:58:17 PM |
| al us           | 👹 STablet         | GT-P1000                 | Android        | @ Offline | 8/19/2011 10:04:53 PM |
| Preapproved     | Mahant HoneyWell  | 99EX. Honeywell          | Windows Mobile | @ Offline | 7/3/2011 3:57:53 PM   |
| 1 Unapproved    | Client0116        | Detalogic Elf            | Windows Mobile | @ Offline | 10/1/2011 9:25:40 PM  |
| Blackisted      | 🖞 Dell Demo       | Dell Axim X51            | Windows Mobile | @ Offline | 7/30/2011 8:46:10 PM  |
| 🎤 Repair Center | Elf001            | Datalogic Elf            | Windows Mobile | @ Offline | 9/24/2011 3:38:09 PM  |
| 1.1             | MC3000            | SYMBOL MC3000C50B        | Windows CE     | e Offline | 3/26/2011 1:46:23 PM  |
| Mail            | # EmlAndroid      | adk                      | Android        | a Offlins | 5/14/2011 2:46:38 PM  |
|                 | felcon001         | Datalogic FalconX3       | Windows CE     | @ Offline | 8/23/2011 6:02:30 PM  |
| Remote Control  | Trakash 🔛         | Micromax_A70             | Android        | @ Offline | 9/28/2011 5:27:07 PM  |
| 1.1.1.1         | Sheldon           | Motorola ES400           | Windows Mobile | @ Offline | 8/17/2011 1:19:06 PM  |
| Jobs            | YelfowTrack001    | LGE-V5750                | Windows Mobile | @ Offline | 7/8/2011 9:27:31 PM   |
| Reports         | Prakash Gupta     | Paim Treo 850            | Windows Mobile | # Offline | 9/28/2011 7:42:14 PM  |

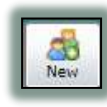

Create a new group under any selected group of Home tab to organize your devices. The devices can then be added to any group using the drag and drop feature

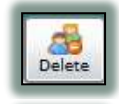

Rename

Refres

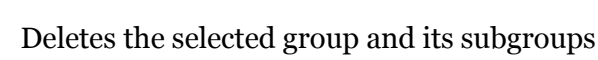

Renames the selected group

Refreshes the list and status of devices

Preapproved

The Preapproved tab allows creating a list of devices which can automatically get approved on registering with the server. The Preapproved page has 2 options:

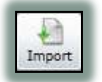

Allows importing a Comma Separated Value (.csv) file containing IMEI numbers of devices which are to be approved automatically

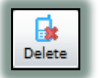

Deletes the selected devices in the list

 $\mathbf{\mathbb{P}}$  Pre-approving devices can help you in approving multiple devices in one go

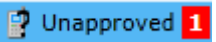

The Unapproved tab displays the devices waiting for approval. A notification box also denotes the number of devices in the list. The Unapproved page has 2 options:

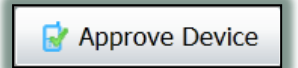

Approves the selected device(s) and adds them to the Home group

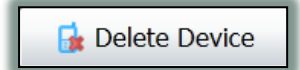

Denies approval and deletes the device(s) from the Unapproved list

## 😼 Blacklisted

The Blacklisted tab displays the devices which are blacklisted from SureMDM management list by the user. The Blacklisted page has 2 options:

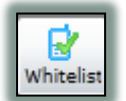

Allows to whitelist the blacklisted device(s) and adds them to the Home group again

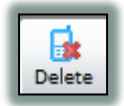

Deletes the selected blacklisted device(s)

A The "DELETE" action is irreversible. You will have to re-register the device to manage them again

## 🥜 Repair Center

The Repair Center tab displays the device(s) awaiting repair. A device is added to the Repair Center by dragging and dropping the device on the Repair Center tab.

| De Hama         | Device             | Model                       | Platform       | Statu  |
|-----------------|--------------------|-----------------------------|----------------|--------|
| Home            | Client0116         | HTC Wildfire                | Android        | Onl    |
|                 | Client0116         | MOTOROLA MC70               | Windows Mobile | • Offi |
| alles alles     | 🗐 honeywell ex 99  | 99EX. Honeywell             | Windows Mobile | Offi   |
| 🚔 Supervisor    | Kirk               | Microsoft DeviceEmulator    | Windows Mobile | Offi   |
| SWEDEN          | Client0117         | SGH-T499                    | Android        | Offi   |
| 🙈 US            | STablet            | GT-P1000                    | Android        | Offi   |
| Preapproved     | 🗐 Mahant HoneyWell | 99EX. Honeywell             | Windows Mobile | Offi   |
| 🚽 Unapproved    | Client0116         | Datalogic <mark>E</mark> lf | Windows Mobile | Offl   |
| ᡖ Blacklisted   | 🗐 Dell Demo        | Dell Axim X51               | Windows Mobile | Offl   |
| 🤌 Repair Center | Elf001             | Datalogic Elf               | Windows Mobile | Ø Offi |
|                 | MC3000             | SYMBOL MC3000C50B           | Windows CE     | Off    |

A Repair Ticket is generated automatically and the user is prompted to enter the fault details and Submit it.

| Reported by:         | XYZUser                     |
|----------------------|-----------------------------|
| Service Center:      | 42Gears Shop Floor          |
| Fault Code 1:        | Scanner 001 🔹               |
| Fault Code 2:        |                             |
| Fault Code 3:        |                             |
| Non-Contract Repair: |                             |
| Estimate Required:   | $\checkmark$                |
|                      | Scanner fails to initialize |
| Notes:               |                             |
|                      |                             |

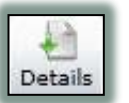

Displays the fault details of a device in the Repair Center

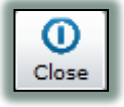

Closes a Repair Ticket and restores the device to the Home list. The ticket is still displayed in Repair Center

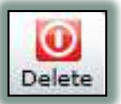

Deletes a Repair Ticket from the Repair Center and restores the device to the Home list

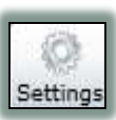

Allows to Add, Edit and Delete list of Service Center and Fault Codes for Repair Center

| 99         | 1000         | Closed                     | Э, | 20/2011 9:51:05 PM |
|------------|--------------|----------------------------|----|--------------------|
| Service Se | ettings      |                            |    | 23                 |
| Servio     | e Centers    |                            |    |                    |
| Service    | Center Name  |                            |    | Add                |
| 42Gear     | s Shop Floor |                            |    | Edit               |
| Mote F     | ault Code    |                            |    | 23 elete           |
|            | Name:        | WiFi 001                   |    |                    |
| Faul       | Descriptio   | <b>n</b> Wifi not working. |    |                    |
| Fault      |              |                            |    | .dd                |
| WiFi       |              |                            |    | idit               |
| Disp       |              |                            |    | elete              |
|            |              |                            | Ok | Cancel             |
|            |              |                            |    |                    |
|            |              |                            |    |                    |

## 2. Managing Your Devices

There are a variety of functions your device can perform just by a click on Web Console. All you need to do is select the device from the device list and you get all the detailed information of the selected device on the right panel:

- Device Information
  - Device Model
  - Operating System of the device
  - Owner Name(Editable)
  - Nix Agent Version running on the device
  - Last Device Time
  - Notes(Editable)
- Battery
  - o Main Battery Health
  - Backup Battery Health
- Network
  - MAC Address of the device
  - IP Address(Connectivity Required)
  - Network Service Provider Name(Connectivity Required)
  - Network Signal Strength(Connectivity Required)
- Memory Information
  - Program Memory
  - Storage Memory

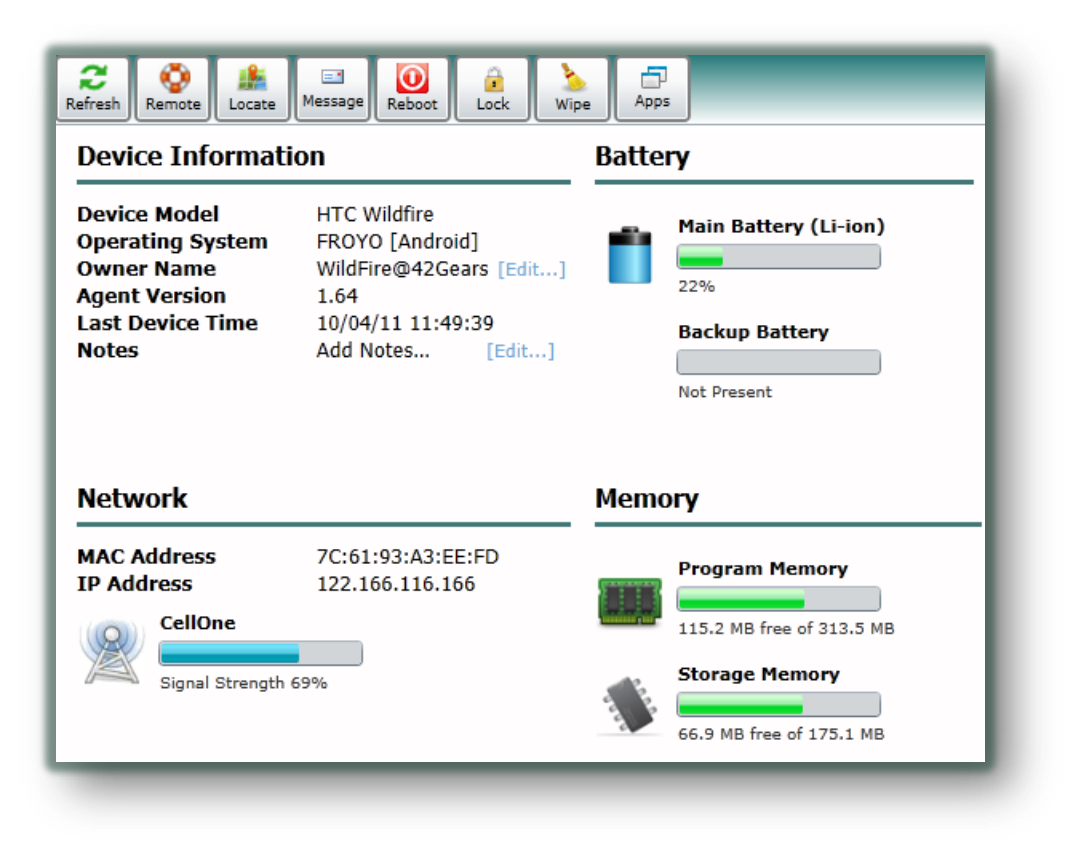

Besides displaying device information, *SureMDM* allows you to perform following device-specific actions using the following tools:

## i. Deleting Device(s)

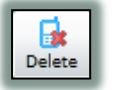

Deletes the selected device(s) from the SureMDM

## ii. Applying a Job

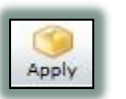

Allows you to select a job from the job list and apply it to the selection. If the device is online, the job is pushed instantly, else the job goes to the device *Queue* and waits for the device to come online

You can apply a job to many devices by selecting multiple devices or selecting a Device Group from the left and applying the job

**?** To know more about Job creation, See *Jobs* 

### iii. Viewing Job Queue

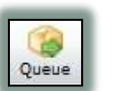

Displays any pending job in the job queue of the selected device and allows you to remove it.

Å Queue displays the jobs for the last selected device only

## iv. Blacklist a Device

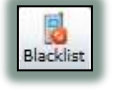

Blacklists the selected device(s) from the SureMDM-managed list and adds them to the *Blacklist* 

## v. Viewing Device Log

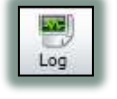

Displays complete log information of the selected device and allows you to export the log file in Comma Separated Value(.csv) format

## vi. Searching your Devices

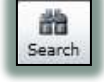

Performs a device search and returns the list of device(s) matching the searched string

#### vii. Customizing the View

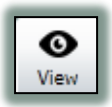

Allows you to manage the columns to be displayed by *SureMDM* 

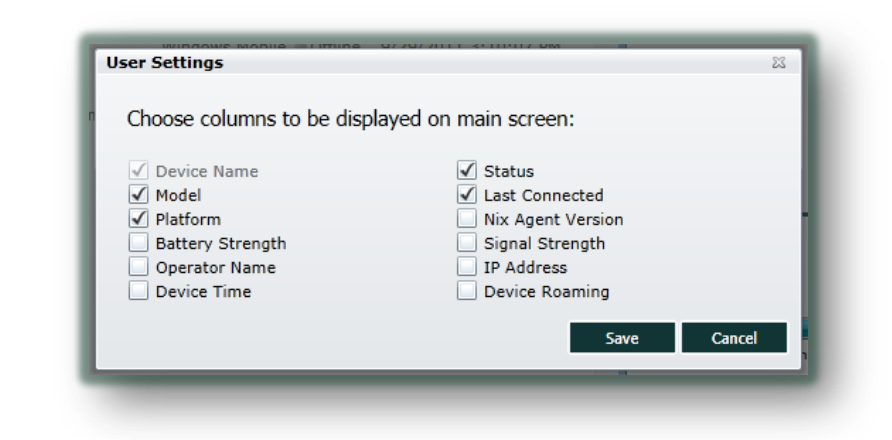

A The following functions are applicable only to an individual device selection

#### viii. Refresh Information

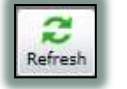

Refreshes and displays updated device information available with the SureMDM Server

#### ix. Remote Control

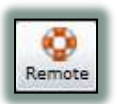

Establishes a Remote Control Connection to an online device. Actions available during a Remote Connection depend on the Operating System running on the device. You can basically perform 4 types of operations remotely:

a) Remote Screen AWindows Only

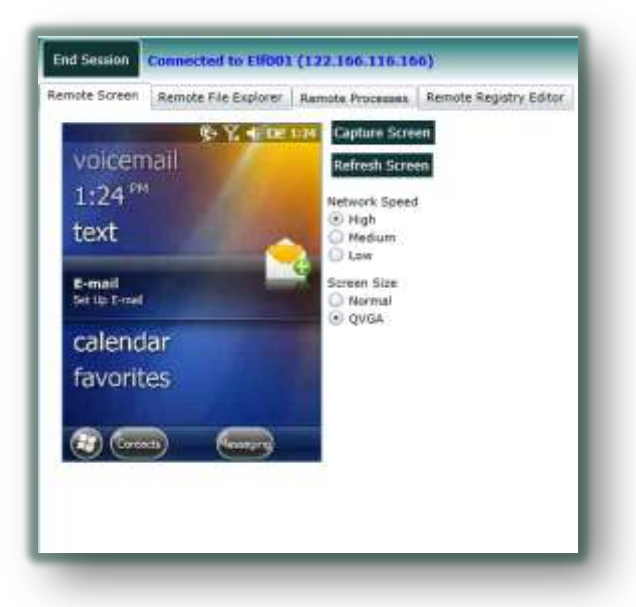

This feature is applicable only for Windows Mobile currently. You can use your mouse and keyboard to input data and send screen tap even for touch screen. You even have the option to select network speed usage and quality depending on your connectivity.

| End Session Connected to E    | lf001 ( | 122.166.116.166)                        |
|-------------------------------|---------|-----------------------------------------|
| Remote Screen Remote File Exp | orer F  | Remote Processes Remote Registry Editor |
| ۱                             |         |                                         |
| Name                          | Size    | Date Refresh                            |
| Documents and Settings        | NA      | 1/1/10 12:00:02 AM                      |
| 📄 Windows                     | NA      | 1/1/10 12:00:02 AM                      |
| 🛁 Temp                        | NA      | 1/1/10 12:00:02 AM                      |
| My Documents                  | NA      | 1/1/10 12:00:14 AM Delete               |
| 🛁 Program Files               | NA      | 1/1/10 12:00:14 AM Launch               |
| ication Data                  | NA      | 1/1/10 12:00:26 AM                      |
| 🛁 ConnMgr                     | NA      | 1/1/10 12:00:50 AM                      |
| MUSIC                         | NA      | 1/1/10 12:00:54 AM                      |
| inter Trusted                 | NA      | 1/1/10 5:37:42 AM                       |
| mxip_initdb.vol               | 52 KB   | 1/1/10 12:02:00 AM                      |
| mxip_notify.vol               | 32 KB   | 10/4/11 1:50:34 PM                      |
| mxip_swmgmt.vol               | 132 KE  | B 10/4/11 1:24:36 PM                    |
| mxip_system.vol               | 200 KE  | B 9/26/11 7:07:44 PM *                  |

### b) Remote File Explorer

Remote File Explorer allows you to access the File System of the device as well as perform basic file operations such as Upload & Download of files, Create New Folder or Launch an Application/File on the device remotely.

📥 Currently, Android Remote Control is limited to File Explorer only

c) Remote Processes **Windows** Only

| emote Screen Re | mote File Exp | lorer | Remote Processes | Remote | Registry Editor |
|-----------------|---------------|-------|------------------|--------|-----------------|
| Process Name +  | Process ID    | The   | ead Count        |        | Kill Process    |
| btmgruLexe      | 8E8F74B6      | 1     |                  |        | Refrech         |
| connmgr.exe     | AEDC6/22      | 14    |                  |        | - Number        |
| cprog.exe       | 2EC9E4E2      | 10    |                  |        |                 |
| DduLietener.exe | AE9880AA      | 2     |                  |        |                 |
| device.exe      | EFFA39C2      | 117   |                  |        |                 |
| filesys.exe     | FFA2752       | 10    |                  |        |                 |
| gwes-exe        | 2F805726      | 12    |                  |        |                 |
| iexplore.exe    | FC18F8E       | 8     |                  |        |                 |
| Monitor.exe     | 4E8F742E      | 5     |                  |        |                 |
| Nix.exe         | EE500182      | 13    |                  |        |                 |
| nk.exe          | FF84002       | 2     |                  |        |                 |
| poutlook.exe    | EEC757C6      | 1     |                  | 1.5    |                 |
| repliog.exe     | EDGD3FDE      | 6     |                  |        |                 |
| sdcsupp.exe     | 8FD20B6E      | 2     |                  |        |                 |

Remote Processes shows all the currently running processes on the Windows device with the functionality to kill any process remotely.

**?** Remote Processes can help you manage device's CPU Usage with precision

A Killing a "System Critical Process" may make your system unstable or lead to information loss and will require a system restart to bring it back to its normal functionality.

End Session Connected to Elf001 (122.166.116.166) Remote Screen Remote File Explorer Remote Processes Remote Registry Editor HKEY\_CURRENT\_USER HKEY\_LOCAL\_MACHINE 

Name Туре Value Refresh RegPersisted DWord 1 HKEY\_CURRENT\_USER Edit 🛁 Performance Delete 🛁 Security Export 🛁 System New 🛁 Comm 🛁 Software 🛁 ControlPanel 🛁 Start 📄 keyboard layout 🛏 MUI HKEY\_CLASSES\_ROOT HKEY\_USERS

## d) Remote Registry Editor SWindows Only

*SureMDM* provides you a full-fledged Remote Registry Editor allowing you to Add, Edit & Delete registry values together with displaying the contents in a tree structure.

#### x. Locate Your Device

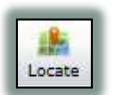

Enables you to locate your device globally via GPS with the ability to zoom in detail.

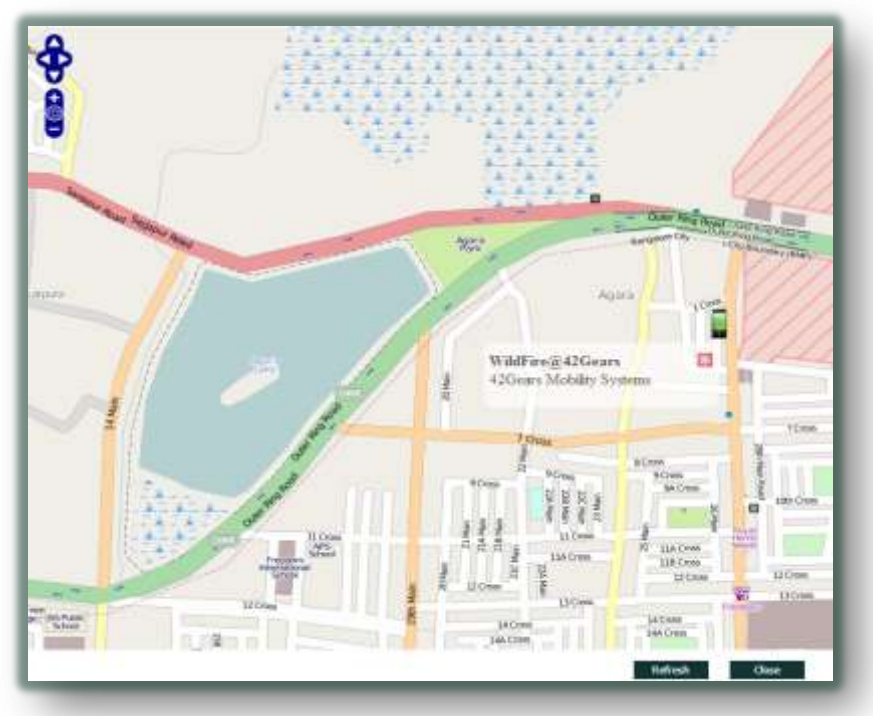

#### xi. Send Message

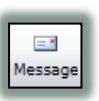

Sending an instant message to an online device is now as easy as counting 1,2,3

- 1. Just Click Message button
- 2. Type in your message
- 3. Click Send!!

| Send Message      |                                         |
|-------------------|-----------------------------------------|
| Subject:          | Welcome!!                               |
| Message:          | Thanks for showing interest in SureMDM. |
|                   | -42Gears                                |
|                   |                                         |
|                   | 16                                      |
|                   | Send Cancel                             |
| אוועטשא פוטטווכ 🔵 | Onnine 0/17/2011 1.15.00 FP             |
|                   |                                         |

#### xii. Reboot Your Device

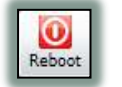

Reboots your device remotely just at the click of a button

### xiii. Lock Your Device

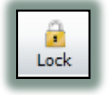

Initiates a Device Lock remotely. The User will need a password to unlock the device.

A Device needs to have password configured for the Lock to work successfully. If the password is not configured, a warning message is displayed informing the password is not set for the device

You can use a Password type "Configuration Policy" Job for Windows Devices or "Security Policy" Job for Android Devices to enforce password settings

### xiv. Wipe the Device

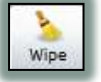

Clears all data from the device and restores it to factory defaults.

*Wipe* comes handy in situations if device's security is compromised or is infected by virus

A Wipe deletes all the User data from the device and is irreversible. Care needs to be taken before performing the Wipe

## xv. Application Management

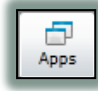

| oplication List - WildFire@42Gear | •                         |                           |                           |   | 1 |
|-----------------------------------|---------------------------|---------------------------|---------------------------|---|---|
| Application Name                  | Look Status               | Monitor Status =          | Package Name              |   |   |
| SureMOH Nix                       |                           | Monitoring                | com.nix                   | 1 | 8 |
| Andreid System                    |                           |                           | android                   |   | 8 |
| TTS Service                       |                           |                           | android.tts               |   | 1 |
| Adobe Reader                      |                           |                           | com.adobe.reader          |   | 8 |
| Bluetooth Share                   |                           |                           | com.android.bluetooth     |   |   |
| Internet                          |                           |                           | com.android.browser       |   |   |
| Calculator                        | Locked                    |                           | com android.calculator2   |   |   |
| Camera                            | Locked                    |                           | com.android.comera        |   | ÷ |
| 🗆 Certificate Enstaller           |                           |                           | com.android.certinstaller |   | 8 |
| HTC Function Test Program 1.03    | 1                         |                           | com.android.CSDFunctionG  |   | 1 |
| com.android.debugtool             |                           |                           | com.android.debugtool     |   |   |
| Media Container Service           |                           |                           | com.android.defcontainer  |   |   |
| 🗆 People                          |                           |                           | com.android.htccontacts   |   |   |
| Dialer                            |                           |                           | com.android.htcdialer     |   |   |
| 11                                |                           |                           |                           |   | 1 |
| Advanced                          |                           | A .                       |                           | 1 | ł |
| in concernance of the             | Contraction of the second | Contraction of the second | Transie Constant          |   |   |

*SureMDM* displays complete list of applications installed on your device with its Name, Package and an efficient Application Management System.

It provides the following functions:

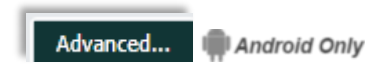

Displays Advanced Options for an Android device to set device PIN as well as set Crash Monitoring level

| SureHOH No<br>Android Seats                                                                      |                                                                                                    | Munitarieg                                                                                      | android        |                                                                    | ĥ |
|--------------------------------------------------------------------------------------------------|----------------------------------------------------------------------------------------------------|-------------------------------------------------------------------------------------------------|----------------|--------------------------------------------------------------------|---|
| TTE Service                                                                                      |                                                                                                    |                                                                                                 | android.ms     |                                                                    |   |
| Adden Rusel<br>Bluetosth Bl<br>Internet<br>Calculator<br>Canara<br>Centificate b<br>HTC Function | Advanced Settings<br>Settings for Wildhreig-K3Ge<br>Pin that will unlock lacke<br>Honitor :<br>Honitor | ars<br>d applications on Phone 11<br>only crash in application 0<br>all errors in application 3 | 84             | e<br>musti<br>ulatur2<br>ulatur2<br>orstaler<br>Munctur6<br>ugtor2 |   |
| Hasta Conta<br>People<br>Dieter                                                                  |                                                                                                    | 04.                                                                                             | som andreid bi | Antanan<br>Antalar<br>Cast                                         | ] |

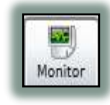

Allows SureMDM to monitor any application for crash and send a detailed crash report as a message in case the application fails at any point of time Android Only

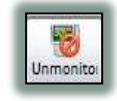

Disables monitoring of a SureMDM monitored application Android Only

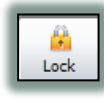

Locks an application and requires the user to enter PIN on the device to use the locked application Android Only

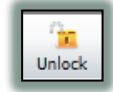

Disables lock on SureMDM locked application Android Only

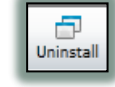

Initiates Application Uninstall on the device

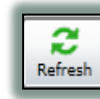

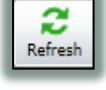

Refreshes list of application installed on the device and their "Monitor" & "Lock" status

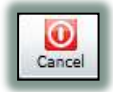

Closes the windows and returns to the main console

**SureLock** provides a comprehensive lock down solutions for Windows Mobile/CE Device applications. Error! Reference source not found. for more information.

## 3. Utility Panel

There are four utility tabs on the left panel of *SureMDM* namely:

i. Mail

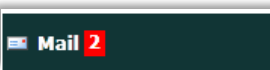

The Mail tab displays new unread messages as a notification. You can open the Mailing console by clicking the Mail tab

| Fram:            | Subject                     | Received               | Crack Banart for CrackMa                                                                                                    |
|------------------|-----------------------------|------------------------|----------------------------------------------------------------------------------------------------|
| Wittantiller Act | ani Daih Report for CraitMe | W20/2011 3-43:34 PM    | Crash Report for Crashme                                                                                                    |
| Cientil25        | Rec.mi                      | 8/11/2011 7:53:06 (*** | SENT RY: Virtualitor Android                                                                                                    |
| Ciert0125        | Re: Re: Ho Stafer           | 0/11/2011 #:38:10 PH   | Application : CrachMe                                                                                                    |
| Ciertit25        | Re: Re: Hi Stefan           | 8/11/2012 4:18:41 #M   | Status: Crashed                                                                                                    |
| Cient0125        | Ro: Hi Shefan               | 8/11/2011 4:15:40 999  | Time: Tue Sep 20 10:13:09 GMT+00:00 2011                                                                                                    |
| Cierti125        | Re: 81                      | 8/11/2011 3:5h:42 PH   | Fig. L. M. M. J. Const. April Interference                                                                                                    |
| Del Demo         | Re: teat                    | 6/14/2011 1-22:55 PR   | E/AndroidRuntime[ 2311): FATAL EXCEPTION: main<br>E/AndroidRuntime[ 2311): team land 0x80MemoreFerror                                                                                                    |
| Eel Dona         | Se.                         | 611/2011 & 10-35 PM    | E/AndroidRontime(2311): at com pranay.crashme.CrashMeActivity\$5.onClick<br>(CrashMeActivity java:99)<br>E/AndroidRontime(2311): at android.view.View.performClick(View.java:2485)<br>E/AndroidRontime(2311): at android.view.View.9PerformClick.run(View.java:9081)<br>E/AndroidRontime(2311): at android.os.Handler.handicCalback(Handler.java:587)<br>E/AndroidRontime(2311): at android.os.Handler.dispatchMessage(Handler.java:587)<br>E/AndroidRontime(2311): at android.os.Joper.loop(Looper.java:130)<br>E/AndroidRontime(2311): at android.as.Doper.loop(Looper.java:130)<br>E/AndroidRontime(2311): at android.app.ActivityThread.main<br>(ActivityThread.java:3883)<br>E/AndroidRontime(2311): at java.lang.reflect.Method.imvkeNative(Native Method)<br>E/AndroidRontime(2311): at java.lang.reflect.Method.imvke(Method java:507)<br>E/AndroidRontime(2311): at java.lang.reflect.Method.imvke(Method java:507)<br>E/AndroidRontime(2311): at java.lang.reflect.Method.imvke(Method java:507)<br>E/AndroidRontime(2311): at java.lang.reflect.Method.imvke(Method java:507)<br>E/AndroidRontime(2311): at java.lang.reflect.Method.imvke(Method java:507) |

SureMDM provides you a handy mailing option to send messages to your online devices by clicking Message icon on SureMDM (See Send Message). The messages you receive from the device as a reply or the crash reports from the monitored apps *Android Only* are stored under the Mail tab. The message list is displayed in the centre panel and the details of the selected message are displayed in the right panel. Besides this, you have the following options:

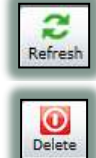

2

Reply

Refreshes the list of messages

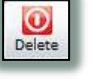

Deletes the selected message

Opens a reply box for the selected message

### ii. Remote Control

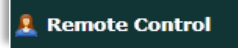

The Remote Control tab allows you to handle a Remote Support Session request from a client device by

entering the Support Code generated by the device.

**?** Remote Support Code is generated on the device by pressing Remote Support button on the Nix agent on Windows Mobile Device

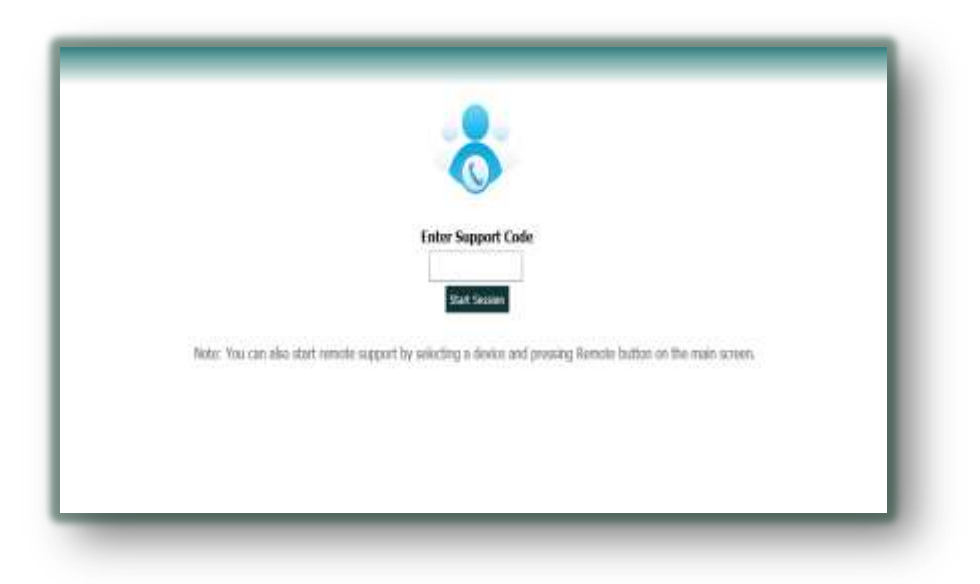

For Detailed Remote Support content, See Remote Control

iii. Jobs

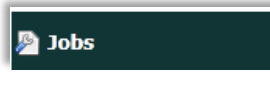

Jobs tab allows you to Create, Modify and Delete the jobs in your SureMDM as well as generate Nix Configuration Barcodes.

It displays the following screen:

| Job Name                 | Type          | Platform       | Size       | Lest Hodfied          |
|--------------------------|---------------|----------------|------------|-----------------------|
| SureCop                  | Install       | Windows Mobile | 2. MB      | 3/7/2011 8:37:02 AM   |
| 🚍 DeleteNixLogFiles      | Run Script    | Windows Mobile | 170 Bytes  | 6/15/2011 10:53:19 AM |
| 🗃 42Gears WiPi           | Config Policy | Windows Mobile | 1.78 KB    | 9/13/2011 5:48:17 PM  |
| Test Nessage             | Hessage       | Any            | 192 Bytes  | 10/3/2011 3:41:35 PM  |
| 🚔 nix v1.43              | Install       | Windows Mobile | 1023.4 KB  | 5/5/2011 12:53:07 PM  |
| PwdPolicy                | Norte         | Android        | 349 Bytes  | 5/15/2011 9:08:27 AM  |
| WySecurityPolicy         | None          | Android        | 353 Bytes  | 5/9/2011 6:14:01 PM   |
| PyHomeScreen             | Install       | Android        | 329,41 KB  | 9/16/2011 9:28:02 AM  |
| E IE                     | Execute       | Windows Mobile | 169 Bytes  | 12/9/2010 5:52:25 PM  |
| Welcome Message          | Message       | Any            | 205 Bytes  | 10/3/2011 3:40:33 PM  |
| DisablePwdPolicy         | Config Policy | Windows Mobile | 1.73 KB    | 9/17/2011 9:09:14 PM  |
| 😁 NixCE - Silent install | Run Script    | Windows Mobile | 254 Bytes  | 3/26/2011 12:34:53 PM |
| WyAndSecPolicy           | None          | Android        | 939 Bytes  | 9/28/2011 12:47:30 AM |
| 🚔 Notorola Deta Wedge    | Install       | Windows Mobile | 1.97 MB    | 9/26/2011 2:59:40 PM  |
| 🚍 Restart NIx            | Run Script    | Windows Mobile | 182 Bytes  | 3/26/2011 2:56:36 PM  |
| E for CE                 | Execute       | Windows Mobile | 176 Bytes  | 3/8/2011 1:04:14 PM   |
| PataLogicKinskIE         | Install       | Windows Mobile | 278.02 KB  | 9/25/2011 2:38:26 AM  |
| C LockDanice             | Lock          | Anu.           | 126 Bullet | 5/2/2011 4-14-00 PM   |

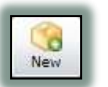

The New button allows you to create a new Job.

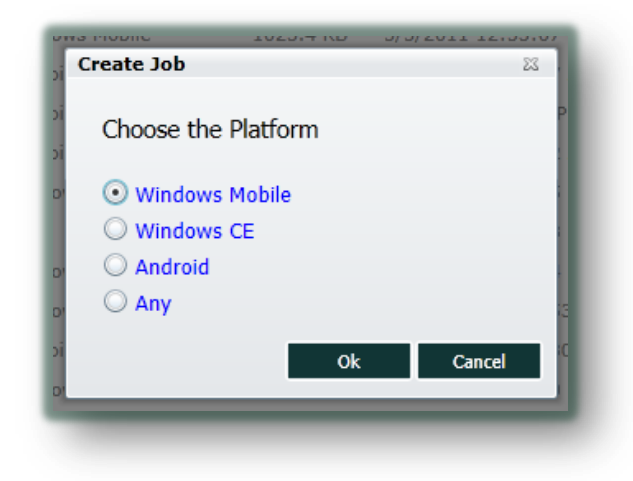

There are 3 main types of Job type:

a. Job Type: Any

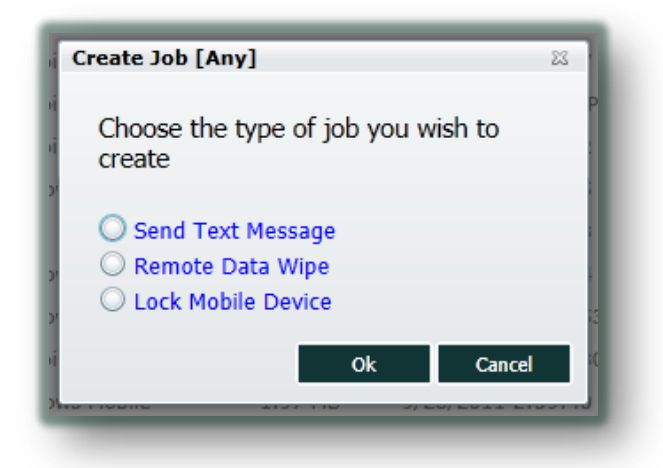

<u>Send Text Message</u>

| Job Name: |  |  |
|-----------|--|--|
| Subject:  |  |  |
|           |  |  |
| 22.22     |  |  |
| Body:     |  |  |
|           |  |  |
|           |  |  |
|           |  |  |

Enter the Job Name, Subject of the message and the message content and click OK to save the job.

<u>Remote Data Wipe</u>

| Job Name:       |   |  |
|-----------------|---|--|
| Wipe All Data 📃 |   |  |
|                 |   |  |
|                 |   |  |
|                 |   |  |
|                 |   |  |
|                 |   |  |
|                 |   |  |
|                 | _ |  |

Enter the Job Name, tick the *Wipe All Data* box and click OK to save the job.

Lock Mobile Device

| ock Job Properties |            |   | 22 |
|--------------------|------------|---|----|
| Job Name:          |            |   |    |
| Lock the device:   | •          |   |    |
| Unlock the device: | $\bigcirc$ |   |    |
|                    |            |   |    |
|                    |            |   |    |
|                    |            |   |    |
|                    |            |   |    |
|                    |            | _ |    |
|                    |            |   |    |

Enter the Job Name, Select the action (Lock/Unlock) you want to apply and click OK.

b. Job Type: Windows Mobile/CE

| Create Job [Windows Mobile]               | 23       |
|-------------------------------------------|----------|
| Choose the type of job you wish to create |          |
| <ul> <li>Install program</li> </ul>       | P        |
| Execute program                           | - 8      |
| 🔘 Send Text Message                       | - 8      |
| 🔘 Run Script                              | - 8      |
| 🔘 Remote Data Wipe                        | - 8      |
| Reset Mobile Device                       | 3        |
| C Lock Mobile Device                      | c        |
| Configuration Policy                      | - 1      |
| Nix Agent Settings                        |          |
| Ok Cancel                                 | <b>P</b> |
| ws Mobile 278.02 KR 9/29/2011 2+          | 38-26    |

Install Program

| Job Name:           |      |  |
|---------------------|------|--|
| Local File Path:    |      |  |
| Device Path:        |      |  |
| Install After Copy: |      |  |
| Silent Install:     |      |  |
| Execute Path:       |      |  |
|                     | <br> |  |

Perform the following steps to create an Install Job Program:

- Enter the Job Name
- o Browse for the Local File Path you want to install on the device
- Enter the device path where the program is to be installed
- Tick *Install After Copy* if you want to auto-launch the setup file
- Tick the *Silent Install* option if you want to perform unattended setup on the device

- $\circ~$  Enter the Execute Path if you want to execute an application after installation
- Click OK to save the job
- <u>Execute Program</u>

| ecute Job Propertie | 25 |    | 23     |
|---------------------|----|----|--------|
| Job Name:           |    |    |        |
| Device Path:        |    |    |        |
| Parameters:         |    |    |        |
|                     |    |    |        |
|                     |    |    |        |
|                     |    |    |        |
|                     |    |    |        |
|                     |    | Ok | Cancel |
|                     |    |    |        |

- Enter the Job Name
- Enter the program path which you want to execute
- Enter any parameters you wish to pass to the program
- Click OK to save the job
- <u>Run Script</u>

| in Script 500 i |      |          |
|-----------------|------|----------|
| Job Name:       |      | <b>i</b> |
| Script:         |      | ١        |
|                 | <br> |          |
|                 |      |          |
|                 | Ok   | Cancel   |

Enter the Job Name and the complete script code you want to run on the device and click OK to save the job.

<u>Reset Mobile Device</u>

| eset Job Propertie | S         |      | 23     |
|--------------------|-----------|------|--------|
| Job Name:          |           |      |        |
|                    |           |      |        |
|                    |           |      |        |
|                    |           |      |        |
|                    |           |      |        |
|                    |           | Ok   | Cancel |
|                    | 17.0 0403 | - OK | Carloa |

Enter the Job Name and click OK to save the job. There are no manual configurations needed for this job.

<u>Configuration Policy</u>

This job helps in provisioning of Windows Mobile Devices using xml scripts. There are many configuration scripts available at <u>Microsoft's</u> <u>MSDN Library</u>. We have provided you with the most common scripts used in the form of templates which can be edited with the help of comments specified in the template.

| 3ob Neme:               |                         | ( a |
|-------------------------|-------------------------|-----|
| lelect Config template: | Custom •                |     |
|                         | Custam                  | 1   |
|                         | Pasaword Policy         |     |
|                         | WiFi Configuration      |     |
|                         | Celular Configuration   |     |
|                         | Bipetooth Configuration |     |
|                         | Indiana and Antonia     |     |
|                         |                         |     |
|                         |                         |     |
| Scripti                 |                         | 10  |
|                         |                         |     |
|                         |                         |     |
|                         |                         |     |
|                         |                         |     |
|                         |                         |     |
|                         |                         |     |
|                         |                         |     |
|                         | Dear                    |     |
|                         | Restor                  |     |
|                         |                         |     |

- Password Policy
- Wifi Configuration
- Cellular Configuration
- Bluetooth Configuration
- Registry Configuration

Or you can write your own provisioning script using *Custom Script* option

• Nix Agent Settings

| ob Name.                              |                   |
|---------------------------------------|-------------------|
|                                       |                   |
| Enable time synchronization with ser  | ver Periodicity : |
| Enable periodic update of device info | Periodicity :     |
|                                       | ,                 |

You can configure the device's automatic time sync and the periodic update interval of device information received by SureMDM just by deploying the Nix Agent Settings Job. All you need to do is enter the Job Name and select the periodicity of the setting you wish to implement and click OK to save the job.

c. Job Type: Android

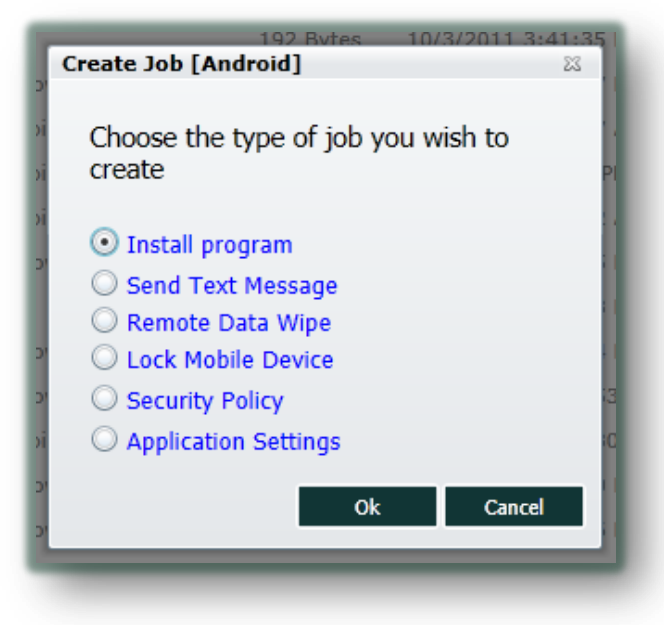

### Install Program

| Joh Name            |  |  |
|---------------------|--|--|
| Job Hume.           |  |  |
| Local File Path:    |  |  |
|                     |  |  |
| Device Path:        |  |  |
| Install After Copy: |  |  |
|                     |  |  |
|                     |  |  |
|                     |  |  |
|                     |  |  |
|                     |  |  |

Perform the following steps to create an Install Job Program:

- Enter the Job Name
- $\circ$   $\,$  Browse for the Local File Path you want to install on the device
- Enter the device path where the program is to be installed

 $_{\odot}$   $\,$  Tick <code>Install After Copy</code> if you want to auto-launch the setup file Click OK to save the job

- <u>Security Policy</u>
  - $\circ~$  Enter the job name

There are 2 tabs under Security Policy job of Android:

• Password Policy

| assword Policy Peripheral Settings                                    |      |
|-----------------------------------------------------------------------|------|
| Disable Password on device: 🔘                                         |      |
| Enforce Password on device: 💿                                         |      |
| Minimum Password Length: 4                                            | •    |
| Password Quality: No Restricts                                        | or + |
| Time lapse before device auto-locks: None                             | •    |
| Maximum number of failed password attempts before device wipes: Never | •    |

- Select Enforce Password on Device
- Choose the Minimum Password Length for password
- Select Password Quality
- Select the Time Lapse before which the device auto locks
- Select the maximum number of failed password attempts before device auto-wipes
- Care needs to be taken before enabling this selection. Auto wipe will delete all the device data
- You can disable Password policy by selecting *Disable Password* on *Device*
- o Peripheral Settings

|                      |                 | Job Name:                     |              |       |
|----------------------|-----------------|-------------------------------|--------------|-------|
| Password Policy Peri | pheral Settings |                               |              |       |
|                      | Enforce P       | eripheral Settings on device: | $\checkmark$ |       |
|                      |                 | Disable Bluetooth:            |              |       |
|                      |                 | Disable Wi-Fi:                |              |       |
|                      |                 | Disable Camera:               | ✓            |       |
|                      |                 |                               |              |       |
|                      |                 |                               |              |       |
|                      |                 |                               |              |       |
|                      |                 |                               | Ok (         | Close |

- Select Enforce Peripheral Settings on Device
- Choose the peripherals you wish to disable
- Click OK to save the job
- <u>Application Settings</u>
  - o Enter the Job Name

There are 3 tabs under application settings job of Android

 <u>Lock Apps</u>: Manage applications to be Locked or Unlocked using Add, Edit and Delete buttons

If you want to enable Kiosk Mode<sup>223</sup>, tick mark the "Lock all Apps on device" and select the applications which you want to remain unlocked by adding them in the Whitelist Applications category.

The reverse also holds good and you can remove the Kiosk mode by White listing all the applications and selecting only the applications to be locked in Blacklisted Applications list

- <u>Monitor Apps</u>: Manage applications to be Monitored or Unmonitored using Add, Edit and Delete buttons
- <u>Misc Settings</u>: Select the detail level of Crash Reporting you would like to have on your device as well as Select the App PIN for the device
- $\circ~$  Click OK to save the job

**?** You can find the name of the package from the Apps tab if you do not know. See *Application Management* 

| Job Name:       |                                                            |                       |
|-----------------|------------------------------------------------------------|-----------------------|
| Lock Apps Monit | tor Apps Misc Settings                                     |                       |
| Blacklisted     | Applications (Locked)                                      |                       |
| Lock all Apps   | on device (Apply Kiosk Mode)                               |                       |
| Name            | Package                                                    |                       |
|                 |                                                            | Add<br>Edit<br>Delete |
| Whitelisted     | Applications (Allowed)<br>os on device (Remove Kiosk Mode) |                       |
| Name            | Package                                                    | Add<br>Edit<br>Delete |
|                 |                                                            |                       |
|                 |                                                            |                       |

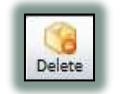

Deletes the selected job from the job list

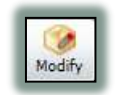

Allows you to modify an already existing job from the jobs list

### d. Generating Nix Configuration Barcode Strong Windows Only

### IIII Generate Config Barcodes

Nix can be configured on a Windows Mobile just by scanning the configuration barcode. It eases the process of Nix configuration and saves time.

All you have to do is enter the required Nix and WiFi settings for the device and click on *Generate Barcode*. SureMDM automatically generates a Barcode which can then be saved to the local computer and printed for scanning.

| wiri settings   |                      | Fill up the settings on the left and press          |
|-----------------|----------------------|-----------------------------------------------------|
| SID             |                      | Get Barcode to generate barcode.                    |
| Encryption      | None *               |                                                     |
| Authentication  | Open •               | Once generated, press Save below to save to a file. |
| Network Key     |                      |                                                     |
|                 | L_ Show characters   |                                                     |
| 🖌 Nix Agent Sel | ttings               |                                                     |
| Server Address  | suremdm1.42gears.com |                                                     |
| Protocol        | HTTPS *              |                                                     |
| Account ID      | 1210001              |                                                     |
| Http Proxy      |                      |                                                     |
| Lise prony      |                      |                                                     |
|                 |                      |                                                     |
|                 | Generate Barrode     | Save to File                                        |

### iv. Reports

The Reports tab allows you to generate reports for various tasks performed by SureMDM over period of time.

Each report page contains few basic options which are applicable for all report types. They are:

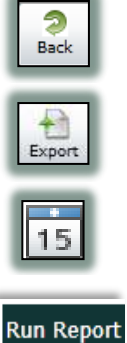

Clear Report

To go back to the Main Reports page

All the reports can be exported to a Comma Separated Value (.csv) file using the Export button

The Calendar icon can be used to specify the date field for report generation

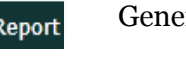

Generates the selected report type

Clears the report displayed on the page

#### a. System Log

| Select Manually 🔹 | From: 9/10/2011 | 15 Till: 10/10/2011     | 15             |        |          |
|-------------------|-----------------|-------------------------|----------------|--------|----------|
|                   | Total           | Results: 2402 Run Repor | t Clear Report |        |          |
| TimeStamo         | Nessage         |                         |                | Source | Los Type |

The System Log displays all the information logged by SureMDM between the selected dates.

#### b. Device Health Report

| Device Health | Report             |                  |                                                         |                     |
|---------------|--------------------|------------------|---------------------------------------------------------|---------------------|
| Last 1 Week   | From: 10/3/2011    | 15 Till: 10      | 0/10/2011 15                                            |                     |
| Battery <     | % Program Memory < | Total Results: 1 | Storage Memory <me<br>1 Run Report Clear Report</me<br> | 3                   |
| Device Name   | Last online        | Battery Level    | Program Memory (MB)                                     | Storage Memory (MB) |

Displays the device health report between the selected dates on the basis of device health parameters (if specified)

c. Devices Connected

| 4             |                 |                  |            |              |
|---------------|-----------------|------------------|------------|--------------|
| Last 1 Week 🔹 | From: 10/3/2011 | 15 Till: 10,     | /10/2011   | 15           |
|               |                 | Total Results: 1 | Run Report | Clear Report |
| Device Name   | Last Connected  | Device Status    |            |              |

Displays the list of devices connected to *SureMDM* between the selected dates

## d. Jobs Deployed

| Jobs Deployed Report |                               |                   |                    |                   |            |
|----------------------|-------------------------------|-------------------|--------------------|-------------------|------------|
| Last 1 Week          | <ul> <li>From: 10/</li> </ul> | 3/2011            | Till: 10/10/2011   | 15                |            |
| Total results        | : 0 Jobs still so             | heduled: 0 Jobs d | leployed: 0 Run Re | port Clear Report |            |
| Job Name             | Device Name                   | Job Scheduled At  | Job Executed At    | Job Scheduled By  | Job Status |

Displays list of all the jobs deployed by *SureMDM* between the selected dates

## e. Asset Tracking

|                   | Sector Sector | a arresta  | 100 C        |               |             |              |
|-------------------|---------------|------------|--------------|---------------|-------------|--------------|
| Total Results: 35 | Run Repor     | t Gear Rep | xort         |               |             |              |
| Device Name       | IMET          | IMSI       | Phone Number | Serial Number | Mac Address | Date undated |

Displays a detailed report of Assets managed by SureMDM

## 4. Viewing System Log

SureMDM keeps you updated with all the actions happening across an account with a live ticker in the bottom of the screen. The logs are updated in a chronological order and even display log information of other users who are logged on to the same company account.

| [10/10/2011 5:51:16 PM] Device(Client0125) updated its info.                                                |
|----------------------------------------------------------------------------------------------------|
| [10/10/2011 5:50:49 PM] Device(Client0125) is online.                                                       |
| [10/10/2011 5:50:09 PM] Device(Client0126) is offline.                                                      |
| [10/10/2011 5:50:09 PM] Device(Client0125) is offline.                                                      |
| [10/10/2011 5:49:49 PM] ApplyJob-Device:Client0125-UserPrakash-No response from device. It might be Offline |
| [10/10/2011 5:49:32 PM] Support request raised by Client0125                                                |
|                                                                                                    |

Below the log console is the memory infobar which displays the memory usage of the organization as a whole

You are using 6.71 MB (6%) of your 100 MB quota.

## 5. Managing SureMDM Accounts

The right upper side of SureMDM displays the current user who is logged in and provides the basic user profile management actions.

User Management

Allows the administrator to create, edit and delete users who have the authorization of accessing SureMDM

Å This option is available only for a SureMDM Super user

| User Name | User Type | User Created                         |
|-----------|-----------|--------------------------------------|
| terti.    | ADMIN     | 12/21/2010 4:58:44 PM                |
| mahart.   | ADMIN     | 1/4/2011 11:12:25 AM                 |
| cviluer   | ADMIN     | 12/10/2010 12:31:22 AM               |
| lateries  | ADMIN     | 9/13/2011 9:30:27 AM                 |
| (mining)  | ADMIN     | 12/17/2010 3:43:03 PM                |
| process.  | ADMIN     | 8/2/2011 2:57:29 PM                  |
| United S  | SUPERUSER | 4/5/2011 6:46:58 AM                  |
| NAMOUNT   | SUPERUSER | 12/9/2010 9:22:05 AM                 |
| (653)     | HELPDESK  | 5/4/2011 10:18:15 AM                 |
| renting   | ADMIN     | 12/10/2010 12:45:01 AM               |
|           |           |                                      |
|           |           | Add User Delete User Edit User Close |
|           |           |                                      |

The user management window displays the list of users registered with SureMDM and their account types.

A new user can be added by clicking on the Add User button and entering the user information in the new user window.

| a i            | Create New User |       |                                         | -      |
|----------------|-----------------|-------|-----------------------------------------|--------|
| tarit.         | To an a         |       | 14                                      | (e)    |
|                | User Name :     |       | 0                                       |        |
| 94             | Password :      | 0     | 0                                       |        |
| Salah<br>Ubu i | First Name :    |       | Ψ.                                      |        |
| 89.<br>89.     | Last Name :     |       | Φ.                                      |        |
| THEFT          | Email :         |       | 30                                      |        |
|                | Phone Number :  |       | 9                                       |        |
| er.            | User Type :     | Admin | • 0                                     |        |
|                |                 |       | Ok: Cance                               |        |
|                |                 |       | 10 - 10 - 10 - 10 - 10 - 10 - 10 - 10 - | 10 - C |

A user information can also be edited or deleted by the super user

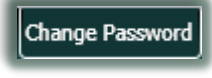

Allows the current user to change his account password

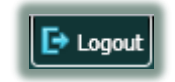

Ends the current user session from SureMDM

## E. Troubleshooting Your SureMDM

- My device is not getting online in SureMDM
  - Check the internet connectivity of your device
  - Make sure the Server address, CustomerID is properly entered
- My device gives an "Access denied" error. What to do?
  - Sour device might have been deleted by a user from SureMDM account. Try clearing the Device id and re-register.
  - You might be using an invalid CustomerID in Nix settings. Please verify.
  - You might be exceeding you License Quota for the managed devices. Please Error! Reference source not found.
- I have an Android 3.0 device but some of the features don't work
  - Complete support for Android 3.0 is in progress. For latest updates regarding this, please feel free to **Error! Reference source not found.**

# F. Update History

| Date                     | Update Description |
|--------------------------|--------------------|
|                          |                    |
| Tuesday, 11 October 2011 | Initial Revision   |